## The Final Cartridge III+ manual by EDK and SAM.

## How to change menu text items and tools/programs...

Download the Hex editor HXD in your favorite language here: <a href="http://mh-nexus.de/en/downloads.php?product=HxD">http://mh-nexus.de/en/downloads.php?product=HxD</a>

Open the file FinalIII+V4.bin

Do a search for the text-string "tools", choose "All" and press "OK"..

| Me HxD - [C:\Users\Gebruiker\Desktop\FinalIII+V4.bin] |    |    |            |            |            |         |     |    |    |            |         |            |      |    |    |            |                  |
|-------------------------------------------------------|----|----|------------|------------|------------|---------|-----|----|----|------------|---------|------------|------|----|----|------------|------------------|
| File Edit Search View Analysis Extras Window ?        |    |    |            |            |            |         |     |    |    |            |         |            |      |    |    |            |                  |
| 1 2 → 1 2 → 1 6  ANSI  hex                            |    |    |            |            |            |         |     |    |    |            |         |            |      |    |    |            |                  |
|                                                       |    |    |            |            |            |         |     |    |    |            |         |            |      |    |    |            |                  |
| Offset(h)                                             | 00 | 01 | 02         | 03         | 04         | 05      | 06  | 07 | 08 | 09         | 0A      | 0B         | 0C   | 0D | 0E | OF         |                  |
| 00000000                                              | 09 | 80 | Find       |            |            |         |     |    |    |            |         |            |      | 5E | 95 | 4C         | .€^þÃÂÍ80LL€L^•L |
| 00000010                                              | E4 | 96 | s          | earch      | for:       | ools    |     |    |    |            |         |            |      | 80 | 4C | 73         | ä-Lû-LL;€Lî€Ls   |
| 00000020                                              | 94 | 4C |            | Datat      |            |         |     |    |    |            |         |            |      | F9 | 80 | A2         | "L,€ . ©CL.Þ ù€¢ |
| 00000030                                              | 09 | BI |            | Dataty     | pe. []     | ext-sti | ing |    |    |            |         |            |      | 80 | 20 | 2F         | .½â€Ê.÷`ù€ /     |
| 00000040                                              | 80 | AS |            |            |            |         |     |    |    | Sea        | arch di | rection    | n    | A3 | FD | AD         | €©;H©ùH©BL.Þ £ý. |
| 00000050                                              | 11 | DC |            |            |            |         |     |    |    | ۲          | All     |            |      | 99 | 00 | 02         | .ÐHÜH©."™™       |
| 00000060                                              | 99 | 00 | ΠU         | nicode     | string     | 1       |     |    |    | 0          | Forwa   | rd         | 1    | A9 | 08 | 8D         | ™ÈĐô¢þ©          |
| 00000070                                              | 82 | 02 | C          | ase sei    | nsitive    |         |     |    |    | O          | Backw   | ard        |      | 85 | В3 | 20         | ,.©^.©<²©³       |
| 08000000                                              | 15 | FI |            |            |            |         |     | _  | OK |            | 0       |            | - II | AA | 68 | E0         | .ý [ÿ Sä ,€Xhªhà |
| 00000090                                              | 7F | FC |            |            |            |         |     |    | UK |            | Car     | icel.      | 3    | B9 | FC | CF         | .õlàßõ.).õ¹üÏ    |
| 0A000000                                              | D9 | AD | 00         | DU         | 00         | 00      | 10  | EJ | 30 | 07         | 00      | 00         | HO   | 4D | 47 | 38         | Ù.€Ð.^.õ0.l. MG8 |
| 000000B0                                              | 37 | A9 | 80         | 8D         | <b>A</b> 8 | 02      | 20  | BF | E3 | A9         | 7F      | 48         | A9   | FF | 48 | A9         | 7©€.". ;ã©.H©ÿH© |
| 000000000                                             | 42 | 4C | 01         | DE         | A2         | 4D      | EC  | FC | CF | D0         | 03      | CE         | FC   | CF | A2 | 00         | BL.Þ¢MìüÏÐ.ÎüÏ¢. |
| 000000D0                                              | A0 | A0 | 20         | 2D         | FE         | A9      | E3  | 48 | A9 | 96         | 48      | 4C         | OF   | DE | 20 | DE         | -þ©ãH©-HL.Þ Þ    |
| 000000E0                                              | 35 | DE | 41         | DE         | 8D         | DF      | 49  | DE | 73 | DE         | 4F      | DE         | A0   | 1F | B9 | 14         | 5PAP.BIPSPOP .1. |
| 000000F0                                              | 03 | D9 | 30         | FD         | DO         | 19      | 88  | 10 | F5 | 20         | 04      | A0         | A0   | 03 | B9 | DE         | .ÙOÝĐ.^.Õ¹Þ      |
| 00000100                                              | 80 | 99 | 30         | 03         | 88         | 10      | F7  | AD | A6 | 02         | FO      | 03         | 4C   | A7 | 9F | 60         | €™0.^.÷.¦.Õ.LSŸ` |
| 00000110                                              | 20 | A5 | FF         | 20         | 16         | E7      | C9  | OD | DO | F6         | 4C      | AB         | FF   | 20 | 41 | 81         | ¥ÿ .çÉ.ĐöL«ÿ A.  |
| 00000120                                              | 20 | A5 | FF         | <b>A</b> 8 | 20         | A5      | FF  | C9 | 0D | D0         | F9      | 20         | AB   | FF | CO | 30         | ¥ÿ"¥ÿÉ.Đù «ÿÀO   |
| 00000130                                              | 60 | A9 | 6F         | 48         | 20         | C4      | 8B  | 20 | B1 | FF         | 68      | 20         | 93   | FF | A5 | 90         | `©oH Ä< ±ÿh "ÿ¥. |
| 00000140                                              | 60 | A9 | 6F         | 48         | 20         | C4      | 8B  | 20 | B4 | FF         | 68      | 4C         | 96   | FF | 85 | C3         | `©oH Ä< ´ÿhL−ÿ…Ã |
| 00000150                                              | 84 | C4 | <b>A</b> 0 | 00         | A9         | 57      | 20  | 80 | 81 | 98         | 20      | <b>A</b> 8 | FF   | 8A | 20 | <b>A</b> 8 | "Ä .©W €.~ "ÿŠ " |
| 00000160                                              | FF | A9 | 20         | 20         | <b>A</b> 8 | FF      | B1  | C3 | 20 | <b>A</b> 8 | FF      | C8         | 98   | 29 | 1F | D0         | ÿ© ¨ÿ±Ã ¨ÿÈ~).Đ  |

Look what we found here:

| 00003EA0 | 00 | 00  | 00 | 00         | 00 | 00 | 00 | 00 | 00 | 0B | 00 | 00         | 1D | 00         | 00 | 00 | • • • • • • • • • • • • • • • • • • • |
|----------|----|-----|----|------------|----|----|----|----|----|----|----|------------|----|------------|----|----|---------------------------------------|
| 00003EB0 | 00 | 00  | 00 | FF         | CF | CB | 00 | C3 | C1 | CE | C3 | C5         | CC | 00         | 2A | 54 | ÿïË.ÃÁÎÃÅÌ.*                          |
| 00003EC0 | 4F | 4 F | 4C | 53         | 50 | 54 | 52 | 2A | 00 | 00 | 78 | C1         | 6E | <b>A</b> 8 | 28 | 89 | OOLSPTR*xÁn" (‰                       |
| 00003ED0 | 60 | 00  | FF | FF         | FF | FF | FF | FF | 80 | C1 | 74 | <b>A</b> 8 | 78 | 9D         | 01 | 00 | `.ÿÿÿÿÿÿ€Át"x                         |
| 00003EE0 | 88 | C1  | 83 | <b>A</b> 8 | 78 | 9D | 01 | 00 | 90 | C1 | 92 | <b>A</b> 8 | 78 | 9D         | 01 | 00 | ^Áf¨xÁ′¨x                             |
| 00003EF0 | 98 | C1  | 90 | A8         | 78 | 9D | 01 | 00 | A0 | C1 | AD | A8         | 78 | 9D         | 01 | 00 | ~Áœ″x Á.″x                            |
| 00003F00 | A8 | C1  | B6 | A8         | 78 | 9D | 01 | 00 | BO | C1 | C2 | <b>A</b> 8 | 78 | 9D         | 01 | 00 | "Á¶"x°ÁÂ"x                            |
| 00003F10 | B8 | C1  | CD | <b>A</b> 8 | 78 | 9D | 01 | 00 | CO | C1 | D9 | <b>A</b> 8 | 78 | 9D         | 01 | 00 | ,ÁÍ″xÀÁÙ″x                            |
| 00003F20 | C8 | C1  | E5 | A8         | 78 | 9D | 01 | 00 | DO | C1 | F6 | A8         | 78 | 9D         | 01 | 00 | ÈÁå¨xĐÁö¨x                            |
| 00003F30 | D8 | C1  | 02 | A9         | 78 | 9D | 01 | 00 | EO | C1 | 0D | A9         | 78 | 9D         | 01 | 00 | ØÁ.©xàÁ.©x                            |
| 00003F40 | E8 | C1  | 1A | A9         | 78 | 9D | 01 | 00 | FO | C1 | 29 | A9         | 78 | 9D         | 01 | 00 | èÁ.©xðÁ)©x                            |
| 00003F50 | F8 | C1  | 36 | A9         | 78 | 9D | 01 | 00 | 00 | 00 | 44 | A9         | 78 | 9D         | 01 | 00 | øÁ6©xD©x                              |
| 00003F60 | 00 | 00  | 00 | 00         | 00 | 00 | 00 | 00 | FF | FF | FF | FF         | FF | FF         | FF | FF | ·······ÿÿÿÿÿÿÿÿÿ                      |
| 00003F70 | FF | FF  | FF | FF         | FF | FF | FF | FF | FF | FF | FF | FF         | FF | FF         | FF | FF | <u> </u>                              |
| 00003F80 | FF | FF  | FF | FF         | FF | FF | FF | FF | FF | FF | FF | FF         | FF | FF         | FF | FF | <u> </u>                              |
| 00003F90 | FF | FF  | FF | FF         | FF | FF | FF | FF | FF | FF | FF | FF         | FF | FF         | FF | FF | <u>ŸŸŸŸŸŸŸŸŸŸŸŸŸŸŸ</u>                |
|          |    |     |    |            |    |    |    |    |    |    |    |            |    |            |    |    |                                       |

This is the table with the pointers to the texts in the "Tools" menu. We come back to this menu later...

Do a next search by pressing "F3" and you'll see this:

|    |                                                                                                    |                                                                                                    |                                                                                                    |                                                      |                                                      | 12.2                                                 |                                                      |                                                      |                                                      |                                                      |                                                      |                                                                                                    |                                                                                                    |                                                                                                    |                                                                                                    |                                                                                                    |
|----|----------------------------------------------------------------------------------------------------|----------------------------------------------------------------------------------------------------|----------------------------------------------------------------------------------------------------|------------------------------------------------------|------------------------------------------------------|------------------------------------------------------|------------------------------------------------------|------------------------------------------------------|------------------------------------------------------|------------------------------------------------------|------------------------------------------------------|----------------------------------------------------------------------------------------------------|----------------------------------------------------------------------------------------------------|----------------------------------------------------------------------------------------------------|----------------------------------------------------------------------------------------------------|----------------------------------------------------------------------------------------------------|
| 2E | 30                                                                                                    | 00                                                                                                    | 2A                                                                                                    | 2A                                                   | 2A                                                   | 54                                                   | 4F                                                   | 4E                                                   | 4C                                                   | 53                                                   | 2A                                                   | 2A                                                                                                    | 2A                                                                                                    | D4                                                                                                    | CF                                                                                                    | .0.*** <mark>TOOLS</mark> ***ÔÏ                                                                                                    |
| CF | CC                                                                                                    | D3                                                                                                    | 00                                                                                                    | 31                                                   | 35                                                   | 20                                                   | D3                                                   | C5                                                   | C3                                                   | 2E                                                   | 20                                                   | C6                                                                                                    | CF                                                                                                    | D2                                                                                                    | CD                                                                                                    | ÏÌÓ.15 ÓÅÃ. EÏÒÍ                                                                                                    |
| C1 | D4                                                                                                    | 00                                                                                                    | 31                                                                                                    | 35                                                   | 34                                                   | 31                                                   | 20                                                   | C1                                                   | CC                                                   | DO                                                   | D3                                                   | 20                                                                                                    | D4                                                                                                    | C5                                                                                                    | D3                                                                                                    | ÁÔ.1541 ÁÌĐÓ ÔÅÓ                                                                                                    |
| D4 | 00                                                                                                    | 36                                                                                                    | 34                                                                                                    | 20                                                   | C4                                                   | CF                                                   | C3                                                   | D4                                                   | CF                                                   | D2                                                   | 00                                                   | C3                                                                                                    | C1                                                                                                    | D3                                                                                                    | D3                                                                                                    | ô.64 ÄÏÃÔÏÒ.ÃÁÓÓ                                                                                                    |
| C5 | D4                                                                                                    | D4                                                                                                    | C5                                                                                                    | 20                                                   | C1                                                   | DA                                                   | C9                                                   | CD                                                   | D5                                                   | D4                                                   | C8                                                   | 00                                                                                                    | C3                                                                                                    | CF                                                                                                    | DO                                                                                                    | ÅÔÔÅ ÁÚÉÍÕÔÈ.ÃÏĐ                                                                                                    |
| D9 | 20                                                                                                    | 31                                                                                                    | 39                                                                                                    | 30                                                   | 00                                                   | C3                                                   | CF                                                   | DO                                                   | D9                                                   | 20                                                   | D1                                                   | 20                                                                                                    | D6                                                                                                    | 32                                                                                                    | 2E                                                                                                    | Ù 190.ÃÏĐÙ Ñ Ö2.                                                                                                    |
| 30 | 00                                                                                                    | C4                                                                                                    | C9                                                                                                    | D2                                                   | 20                                                   | CD                                                   | C1                                                   | D3                                                   | D4                                                   | C5                                                   | D2                                                   | 00                                                                                                    | C4                                                                                                    | C9                                                                                                    | D3                                                                                                    | 0.ÄÉÒ ÍÁÓÔÅÒ.ÄÉÓ                                                                                                    |
| CB | 20                                                                                                    | C4                                                                                                    | CF                                                                                                    | C3                                                   | D4                                                   | CF                                                   | D2                                                   | 00                                                   | C4                                                   | C9                                                   | D3                                                   | CB                                                                                                    | 20                                                                                                    | D7                                                                                                    | C9                                                                                                    | Ë ÄÏÃÔÏÒ.ÄÉÓË ×É                                                                                                    |
| DA | C1                                                                                                    | D2                                                                                                    | C4                                                                                                    | 00                                                   | C6                                                   | C1                                                   | D3                                                   | D4                                                   | 20                                                   | C6                                                   | C9                                                   | CC                                                                                                    | C5                                                                                                    | 20                                                                                                    | C3                                                                                                    | ÚÁÒÄ. EÁÓÔ EÉÌÅ Ã                                                                                                    |
| CF | D0                                                                                                    | D9                                                                                                    | 20                                                                                                    | 20                                                   | 00                                                   | CC                                                   | CF                                                   | C7                                                   | CF                                                   | 20                                                   | C5                                                   | C4                                                                                                    | C9                                                                                                    | D4                                                                                                    | CF                                                                                                    | ïĐÙ .ÌÏÇÏ ÅÄÉÔÏ                                                                                                    |
| D2 | 00                                                                                                    | CD                                                                                                    | C5                                                                                                    | CE                                                   | D5                                                   | 20                                                   | CD                                                   | C1                                                   | CB                                                   | C5                                                   | D2                                                   | 00                                                                                                    | CD                                                                                                    | CF                                                                                                    | CE                                                                                                    | ò.íÅîõ ÍÁËÅÒ.ÍÏÎ                                                                                                    |
| C9 | D4                                                                                                    | CF                                                                                                    | D2                                                                                                    | 20                                                   | D4                                                   | C5                                                   | D3                                                   | D4                                                   | 00                                                   | CE                                                   | CF                                                   | 20                                                                                                    | C2                                                                                                    | CC                                                                                                    | CF                                                                                                    | ÉÔÏÒ ÔÅÓÔ.ÎÏ ÂÌÏ                                                                                                    |
| C3 | CB                                                                                                    | D3                                                                                                    | 20                                                                                                    | C2                                                   | CF                                                   | CF                                                   | D4                                                   | 00                                                   | D3                                                   | C9                                                   | CD                                                   | CF                                                                                                    | CE                                                                                                    | D3                                                                                                    | 20                                                                                                    | ÃËÓ ÂÏÏÔ.ÓÉÍÏÎÓ                                                                                                    |
| C2 | C1                                                                                                    | D3                                                                                                    | C9                                                                                                    | C3                                                   | 00                                                   | D3                                                   | D5                                                   | DO                                                   | C5                                                   | D2                                                   | 20                                                   | D3                                                                                                    | DO                                                                                                    | D2                                                                                                    | C9                                                                                                    | ÂÁÓÉÃ.ÓÕĐÅÒ ÓĐÒÉ                                                                                                    |
| D4 | C5                                                                                                    | D2                                                                                                    | 00                                                                                                    | D4                                                   | C8                                                   | C5                                                   | 20                                                   | C3                                                   | D2                                                   | D5                                                   | CE                                                   | C3                                                                                                    | C8                                                                                                    | C5                                                                                                    | D2                                                                                                    | ôảò.ôèå ãòôîãèåò                                                                                                    |
| 00 | FF                                                                                                    | FF                                                                                                    | FF                                                                                                    | FF                                                   | FF                                                   | FF                                                   | FF                                                   | FF                                                   | FF                                                   | FF                                                   | FF                                                   | FF                                                                                                    | FF                                                                                                    | FF                                                                                                    | FF                                                                                                    | . 999999999999999999                                                                                                    |
| FF | FF                                                                                                    | FF                                                                                                    | FF                                                                                                    | FF                                                   | FF                                                   | FF                                                   | FF                                                   | FF                                                   | FF                                                   | FF                                                   | FF                                                   | FF                                                                                                    | FF                                                                                                    | FF                                                                                                    | FF                                                                                                    | <u> </u>                                                                                                    |
| FF | FF                                                                                                    | FF                                                                                                    | FF                                                                                                    | FF                                                   | FF                                                   | FF                                                   | FF                                                   | FF                                                   | FF                                                   | FF                                                   | FF                                                   | FF                                                                                                    | FF                                                                                                    | FF                                                                                                    | FF                                                                                                    | <u> </u>                                                                                                    |
|    | 2E<br>CFF<br>C1<br>D4<br>C5<br>D9<br>30<br>CB<br>DA<br>CF<br>D2<br>C9<br>C3<br>C2<br>D4<br>00<br>FF<br>FF | 2E 30<br>CF CC<br>C1 D4<br>D4 00<br>C5 D4<br>D9 20<br>30 00<br>CB 20<br>DA C1<br>CF D0<br>D2 00<br>C9 D4<br>C5 C2<br>C1<br>D4 C5<br>00 FF<br>FF FF<br>FF FF | 2E 30 00<br>CF CC D3<br>C1 D4 00<br>D4 00 36<br>C5 D4 D4<br>D9 20 31<br>30 00 C4<br>CF D0 D9<br>D2 00 CD<br>C9 D4 CF<br>D3 C2 C1 D3<br>C2 C1 D3<br>D4 C5 D2<br>00 FF FF<br>FF FF FF FF | $\begin{array}{cccccccccccccccccccccccccccccccccccc$ | $\begin{array}{cccccccccccccccccccccccccccccccccccc$ | $\begin{array}{cccccccccccccccccccccccccccccccccccc$ | $\begin{array}{cccccccccccccccccccccccccccccccccccc$ | $\begin{array}{cccccccccccccccccccccccccccccccccccc$ | $\begin{array}{cccccccccccccccccccccccccccccccccccc$ | $\begin{array}{cccccccccccccccccccccccccccccccccccc$ | $\begin{array}{cccccccccccccccccccccccccccccccccccc$ | 2E   30   00   2A   2A   2A   4F   4F   4C   53   2A     CF   CC   D3   00   31   35   20   D3   C5   C3   2E   20     C1   D4   00   31   35   34   31   20   C1   CC   D2   D3   C5   C3   2E   20     D4   00   36   34   20   C1   CC   D0   D3     D4   00   36   34   20   C1   DA   C3   D4   C5   D4   C4   CF   C3   D4   C5   D4   C8     D9   20   31   39   30   00   C3   CF   D0   D9   20   D1     30   00   C4   C9   D2   20   C1   D3   D4   C5   D2   D3   D4   C6   C9   D3   D4   C6 | 2E 30 00 2A 2A 2A 4F 4F 4C 53 2A 2A   CF CC D3 00 31 35 20 D3 C5 C3 2E 20 C6   C1 D4 00 31 35 34 31 20 C1 CC D3 C5 C3 2E 20 C6   C1 D4 00 31 35 34 31 20 C1 CC D2 00 C3   C5 D4 D4 C5 20 C1 DA C9 CD D5 D4 C8 00   D9 20 31 39 30 00 C3 CF D0 D9 20 D1 20   C6 D4 CF C2 C0 C1 D3 D4 C5 D2 00   C8 0.0 C4 CF D2 00 C4 CF D2 00 C4 CF D2 D2 | 2E   30   00   2A   2A   54   4F   4F   4C   53   2A   2A   2A     CF   CC   D3   00   31   35   20   D3   C5   C3   2E   20   C6   CF     C1   D4   00   31   35   20   D3   C5   C3   2E   20   C6   CF     D4   00   31   35   20   C1   CC   D0   D3   20   D3   C5   C3   2E   20   C6   CF     D4   00   31   35   20   C1   DA   C9   D2   D0   C3   C1     D5   D4   D4   C5   20   C1   DA   C9   D3   C6   D3   D0   C3   C1   C3   D4   C5   D2   D0   C3   C1   C4   C8   C3   D1   D2   D0   C4 | 2E 30 00 2A 2A 2A 4F 4F 4C 53 2A 2A <td< td=""><td>2E 30 00 2A 2A 2A 4F 4F 4F 4C 53 2A 2A 2A D4 CF   CF CC D3 00 31 35 20 D3 C5 C3 2E 20 C6 CF D2 CD   C1 D4 00 31 35 34 31 20 C1 CC D0 32 2D D4 C5 D3 D4 D4 C5 D3 D3 D4 C5 D4 CF D2 00 C3 C1 D3 D3 D3 D3 D3 D3 D3 D3 D3 D3 D3 D3 D3 D3 D3 D3 D3 D3 D3 D3 D3 D3 D3 D3 D3 D3 D3 D3 D3 D3 D3 D3 D3 D4 C6 D3 D4 C6 D3 D4 C5 D3 D4 C1 D3 D3 D3 D3 D3 &lt;</td></td<> | 2E 30 00 2A 2A 2A 4F 4F 4F 4C 53 2A 2A 2A D4 CF   CF CC D3 00 31 35 20 D3 C5 C3 2E 20 C6 CF D2 CD   C1 D4 00 31 35 34 31 20 C1 CC D0 32 2D D4 C5 D3 D4 D4 C5 D3 D3 D4 C5 D4 CF D2 00 C3 C1 D3 D3 D3 D3 D3 D3 D3 D3 D3 D3 D3 D3 D3 D3 D3 D3 D3 D3 D3 D3 D3 D3 D3 D3 D3 D3 D3 D3 D3 D3 D3 D3 D3 D4 C6 D3 D4 C6 D3 D4 C5 D3 D4 C1 D3 D3 D3 D3 D3 < |

Here you see the text of the menu items in uppercase PETSCII. So A''= C1, B''=C2 and so on..

After \*\*\*TOOLS\*\*\* you see (left column) D4 CF CF CC D3. It's the word "TOOLS" as you see in the FCIII+ desktop. It is followed by a control byte "00" which means the end of that word.. Then you see 31 35 20 D3 C5 C3 2E 20 C6 CF D2 CD C1 D4 and also followed with "00".. It's "15 SEC. FORMAT"....The first menu item.. (A space is "20" and a point is.. "2E" in Hexadecimal !)

Take a look and you find all the 17 menu items in this list. It's not possible to add more items because there is no more memory free for the text pointers (see previous table)...

When you change the text in the menu you must also change the pointers in the previous menu. This is a way to find the right address:

| 000067F0     | C3    | 00     | C6    | C9 | CE | C1 | CC | A0      | CB | C9  | CC | CC | 00 | C6   | D2    | C5 | Ã.ÆÉÎÁÌ ËÉÌÌ.ÆÒÅ |
|--------------|-------|--------|-------|----|----|----|----|---------|----|-----|----|----|----|------|-------|----|------------------|
| 00006800     | C5    | DA     | C5    | D2 | 00 | D2 | C5 | C4      | D2 | C1  | D7 | 00 | CE | CF   | D4    | C5 | ÅÚÅÒ.ÒÅÄÒÁ×.ÎÏÔÅ |
| 00006810     | DO    | C1     | C4    | 00 | C4 | CC | C9 | CE      | CB | 0.0 | D4 | CC | C9 | CE   | CB    | 00 | ĐÁÄ.ÄÌÉÎË.ÔÌÉÎË. |
| 00006820     | DO    | D2     | C5    | C6 | C5 | D2 | C5 | CE      | C3 | C5  | D3 | 00 | C2 | C1   | D3    | C9 | ÐÒÅÆÅÒÅÎÃÅÓ.ÂÁÓÉ |
| 00006830     | C3    | 20     | DO    | D2 | C5 | C6 | D3 | 00      | C3 | C1  | CC | C3 | D5 | CC   | C1    | D4 | à ĐÒÅÆÓ.ÃÁÌÃÕÌÁÔ |
| 00006840     | CF    | D2     | 00    | C4 | C9 | D3 | CB | 00      | D4 | C1  | DO | C5 | 00 | D3   | C5    | D4 | ÏÒ.ÄÉÓË.ÔÁÐÅ.ÓÅÔ |
| 00006850     | D4    | C9     | CE    | C7 | D3 | 00 | C4 | C5      | D3 | CB  | D4 | CF | DO | AO   | D6    | 32 | ÔÉÎÇÓ.ÄÅÓËÔÏÐ Ö2 |
| 00006860     | 2E    | 30     | 00    | 2A | 2A | 2A | 54 | 4F      | 4F | 4C  | 53 | 2A | 2A | 2A   | D4    | CF | .0.***TOOLS***ÔÏ |
| 00006870     | CF    | CC     | D3    | 00 | 31 | 35 | 20 | D3      | C5 | C3  | 2E | 20 | C6 | CF   | D2    | CD | ÏÌÓ.15 ÓÅÃ. EÏÒÍ |
| 00006880     | C1    | D4     | 00    | 31 | 35 | 34 | 31 | 20      | C1 | CC  | DO | D3 | 20 | D4   | C5    | D3 | ÁÔ.1541 ÁÌĐÓ ÔÅÓ |
| 00006890     | D4    | 00     | 36    | 34 | 20 | C4 | CF | C3      | D4 | CF  | D2 | 00 | C3 | C1   | D3    | D3 | ô.64 ÄÏÃÔÏÒ.ÃÁÓÓ |
| 000068A0     | C5    | D4     | D4    | C5 | 20 | C1 | PA | C9      | CD | D5  | D4 | C8 | 00 | C3   | CF    | D0 | ÅÔÔÅ ÁÚÉÍÕÔÈ.ÃÏÐ |
| Offset: 6800 | Block | c 6800 | -686D |    |    | 1  | Le | ngth: 6 | 5E |     |    |    |    | Over | write |    |                  |

From offset 6800 do a select to the start of the word "TOOLS" and you see it's "6E". This is for reference only because this is not needed to be changed and it cannot be much longer due to available space in the FCIII+ Desktop bar. Do a select from offset 6800 to the first character of "15 SEC FORMAT". You will see it's "74". Write it down and do that also for the other 16 items.

| 00003EB0000000FFCFCB00C3C1CEC3C5CC002A5400003E00 $\frac{4F}{4F}$ $\frac{4C}{53}$ $50$ $54$ $52$ 2A000078C1GEA8288900003E00 $60$ 00FFFFFFFFFFFFFFFFFFFFFFFFFFFFFFFFFFFFFFFFFFFFFFFFFFFFFFFFFFFFFFFFFFFFFFFFFFFFFFFFFFFFFFFFFFFFFFFFFFFFFFFFFFFFFFFFFFFFFFFFFFFFFFFFFFFFFFFFFFFFFFFFFFFFFFFFFFFFFFFFFFFFFFFFFFFFFFFFFFFFFFFFFFFFFFFFFFFFFFFFFFFFFFFFFFFFFFFFFFFFFFFFFFFFFFFFFFFFFFFFFFFFFFFFFFFFFFFFFFFFFFFFFFFFFFFFFFFFFFFFFFFFFFFF <t< th=""><th>00003EA0</th><th>00</th><th>00</th><th>00</th><th>00</th><th>00</th><th>00</th><th>00</th><th>00</th><th>00</th><th>0B</th><th>00</th><th>00</th><th>1D</th><th>00</th><th>00</th><th>00</th><th>· · · · · · · · · · · · · · · · · · ·</th></t<> | 00003EA0 | 00             | 00  | 00 | 00         | 00 | 00 | 00 | 00 | 00 | 0B | 00 | 00         | 1D | 00                     | 00 | 00 | · · · · · · · · · · · · · · · · · · · |
|----------------------------------------------------------------------------------------------------|----------|----------------|-----|----|------------|----|----|----|----|----|----|----|------------|----|------------------------|----|----|---------------------------------------|
| 00003EC0 4F 4F 4C 53 50 54 52 2A 00 00 78 C1 6E A8 28 89 OOLSPTR*xA   00003ED0 60 00 FF FF FF FF FF FF FF FF FF FF FF FF FF FF FF FF FF FF FF FF FF FF FF FF FF FF FF FF FF FF FF FF FF FF FF FF FF FF FF FF FF FF FF FF FF FF FF FF FF FF FF FF FF FF FF FF FF FF FF FF FF FF FF TA A* 78 9D 01 00 C1 C2 A8 78 9D 01 00 TA A* TA A* A* A* TA T* A* A* TA T* A*                                                                                                    | 00003EB0 | 00             | 00  | 00 | FF         | CF | CB | 00 | C3 | C1 | CE | C3 | C5         | CC | 00                     | 2A | 54 | ÿïË.ÃÁÎÃÅÌ.*T                         |
| 00003ED06000FF <th< td=""><td>00003EC0</td><td><math>4 \mathrm{F}</math></td><td>4 F</td><td>4C</td><td>53</td><td>50</td><td>54</td><td>52</td><td>2A</td><td>00</td><td>00</td><td>78</td><td>C1</td><td>6E</td><td><b>A</b>8</td><td>28</td><td>89</td><td>OOLSPTR*xÁn" (%</td></th<>                                  | 00003EC0 | $4 \mathrm{F}$ | 4 F | 4C | 53         | 50 | 54 | 52 | 2A | 00 | 00 | 78 | C1         | 6E | <b>A</b> 8             | 28 | 89 | OOLSPTR*xÁn" (%                       |
| 00003EE088C183A8789D010090C192A8789D0100 $\hat{A}_{1}^{+}x,\hat{A}'^{-}$ 00003EF098C19CA8789D0100A0C1ADA8789D010000003F00A8C1B6A8789D0100B0C1C2A8789D010000003F10B8C1CDA8789D0100E0C1D9A8789D010000003F20C8C1E2A8789D0100EAA3A4A4A400003F30D8C102A9789D0100EAA3A5CA4A5A5A5A5A5A5A5A5A5A5A5A5A5A5A5A5A5A5A5A5A5A5A5A5A5A5A5A5A5A5A5A5A5A5A5A5A5A5A5A5A5A5A5A5A5A5A5A5A5A5A5A5A5A5A5A5A5A5A5A5A5A5A5A5A5A5A5A5A5A5A5A5A5A5A5A5A5A5 <t< td=""><td>00003ED0</td><td>60</td><td>00</td><td>FF</td><td>FF</td><td>FF</td><td>FF</td><td>FF</td><td>FF</td><td>80</td><td>C1</td><td>74</td><td><b>A</b>8</td><td>78</td><td>9D</td><td>01</td><td>00</td><td>`.ÿÿÿÿÿÿ€Át"x</td></t<>                    | 00003ED0 | 60             | 00  | FF | FF         | FF | FF | FF | FF | 80 | C1 | 74 | <b>A</b> 8 | 78 | 9D                     | 01 | 00 | `.ÿÿÿÿÿÿ€Át"x                         |
| 00003EF098C19CA8789D0100A0C1ADA8789D0100"Á@"x Á."00003F00A8C1B6A8789D0100B0C1C2A8789D0100"Á@"x ÅÅ"00003F10B8C1CDA8789D0100C0C1D9A8789D0100A%Å"00003F20C8C1E5A8789D0100C0C1F6A8789D0100EÅÅ"x ÅÅÅ"00003F30D8C102A9789D0100EÅÅ"A%Å"A%Å"00003F40E8C11AA9789D010000A4A9789D010000003F50F8C136A9789D01000044A9789D010000003F6000000000000000044A789D010000003F60FFFFFFFFFFFFFFFFFFFFFFFFFFFFFFFFFFFFFFFFFFFFFFFFFFFFFFFFFFFFFFFFFFFFFFFFFFFFFF <td>00003EE0</td> <td>88</td> <td>C1</td> <td>83</td> <td><b>A</b>8</td> <td>78</td> <td>9D</td> <td>01</td> <td>00</td> <td>90</td> <td>C1</td> <td>92</td> <td><b>A</b>8</td> <td>78</td> <td>9D</td> <td>01</td> <td>00</td> <td>^Áf"xÁ′ "x</td>      | 00003EE0 | 88             | C1  | 83 | <b>A</b> 8 | 78 | 9D | 01 | 00 | 90 | C1 | 92 | <b>A</b> 8 | 78 | 9D                     | 01 | 00 | ^Áf"xÁ′ "x                            |
| $\begin{array}{cccccccccccccccccccccccccccccccccccc$                                                                                                    | 00003EF0 | 98             | C1  | 90 | A8         | 78 | 9D | 01 | 00 | A0 | C1 | AD | <b>A</b> 8 | 78 | 9D                     | 01 | 00 | ~Áœ¨x Á.¨x                            |
| 00003F10 B8 C1 CD A8 78 9D 01 00 C0 C1 D9 A8 78 9D 01 00 $\hat{A}1^{\circ}x\hat{A}\hat{A}\hat{U}^{\circ}$ 00003F20 C8 C1 E5 A8 78 9D 01 00 D0 C1 F6 A8 78 9D 01 00 EÅ $a^{\circ}x\hat{A}A$ EÅ $a^{\circ}x\hat{A}A$ EÅ 00003F30 D8 C1 02 A9 78 9D 01 00 EÅ C1 DA P78 9D 01 00 EÅ $a^{\circ}x\hat{A}A$ EÅ   00003F40 E8 C1 1A A9 78 9D 01 00 F0 C1 29 A9 78 9D 01 00 èÅ. EÅ. CAÅ EÅ C 1 A9 78 9D 01 00 PD 01 00 PA 78 9D 01 00 PA 78 9D 01 00 A A 78 9D 01 00 A                                                                                                    | 00003F00 | A8             | C1  | B6 | A8         | 78 | 9D | 01 | 00 | BO | C1 | C2 | <b>A</b> 8 | 78 | 9D                     | 01 | 00 | "Á¶"x°ÁÂ"x                            |
| 00003F20 C8 C1 E5 A8 78 9D 01 00 D0 C1 F6 A8 78 9D 01 00 ÈÅå"x ĐÁö"   00003F30 D8 C1 02 A9 78 9D 01 00 EÅå"x ĐÁö"   00003F30 D8 C1 02 A9 78 9D 01 00 EÅå"x ĐÁö"   00003F40 E8 C1 1A A9 78 9D 01 00 F0 C1 29 A9 78 9D 01 00 ÈÅ.©x ČÁ)©   00003F50 F8 C1 36 A9 78 9D 01 00 00 04 A9 78 9D 01 00 Àá.©x ČÁ)©   00003F60 00 00 00 00 00 02 04 44 A9 78 9D 01 00 Àá.©x ČÁ)© Čá.©x DØ   00003F70 FF FF FF FF FF FF FF FF FF FF                                                                                                    | 00003F10 | B8             | C1  | CD | <b>A</b> 8 | 78 | 9D | 01 | 00 | CO | C1 | D9 | <b>A</b> 8 | 78 | 9D                     | 01 | 00 | ,ÁͨxÀÁÙ¨x                             |
| 00003F30 D8 C1 02 A9 78 9D 01 00 E0 C1 0D A9 78 9D 01 00 ØÁ.©xàÁ.©   00003F40 E8 C1 1A A9 78 9D 01 00 F0 C1 29 A9 78 9D 01 00 ČÁ.©xðÁ.©   00003F50 F8 C1 36 A9 78 9D 01 00 F0 C1 29 A9 78 9D 01 00 ČÁ.©xðÁ.©   00003F60 00 00 00 00 00 00 00 FF FF FF FF FF FF F                                                                                                    | 00003F20 | C8             | C1  | E5 | A8         | 78 | 9D | 01 | 00 | DO | C1 | F6 | A8         | 78 | 9D                     | 01 | 00 | ÈÁå xĐÁö x                            |
| 00003F40 E8 C1 1A A9 78 9D 01 00 F0 C1 29 A9 78 9D 01 00 èÅ.@xôÅ)@   00003F50 F8 C1 36 A9 78 9D 01 00 00 00 44 A9 78 9D 01 00 øÅ6@xD@   00003F60 00 00 00 00 00 00 00 FF FF FF FF FF FF F                                                                                                    | 00003F30 | D8             | C1  | 02 | A9         | 78 | 9D | 01 | 00 | E0 | C1 | OD | A9         | 78 | 9D                     | 01 | 00 | ØÁ.©xàÁ.©x                            |
| $\begin{array}{cccccccccccccccccccccccccccccccccccc$                                                                                                    | 00003F40 | E8             | C1  | 1A | A9         | 78 | 9D | 01 | 00 | FO | C1 | 29 | A9         | 78 | 9D                     | 01 | 00 | èÁ.©xðÁ)©x                            |
| 00003F60   00   00   00   00   00   00   00   FF   FF   <                                                                                                    | 00003F50 | F8             | C1  | 36 | A9         | 78 | 9D | 01 | 00 | 00 | 00 | 44 | A9         | 78 | 9D                     | 01 | 00 | øÁ6©xD©x                              |
| 00003F70 FF FF FF FF FF FF FF FF FF FF FF FF FF                                                                                                    | 00003F60 | 00             | 00  | 00 | 00         | 00 | 00 | 00 | 00 | FF | FF | FF | FF         | FF | FF                     | FF | FF | ·····ÿÿÿÿÿÿÿÿ                         |
| 00003F80 FF FF FF FF FF FF FF FF FF FF FF FF FF                                                                                                    | 00003F70 | FF             | FF  | FF | FF         | FF | FF | FF | FF | FF | FF | FF | FF         | FF | FF                     | FF | FF | <u> </u>                              |
| 00003F90 FF FF FF FF FF FF FF FF FF FF FF FF FF                                                                                                    | 00003F80 | FF             | FF  | FF | FF         | FF | FF | FF | FF | FF | FF | FF | FF         | FF | $\mathbf{F}\mathbf{F}$ | FF | FF | <u>YYYYYYYYYYYYYYYY</u>               |
|                                                                                                    | 00003F90 | FF             | FF  | FF | FF         | FF | FF | FF | FF | FF | FF | FF | FF         | FF | FF                     | FF | FF | <u>ŶŶŶŶŶŶŶŶŶŶŶŶŶŶŶŶŶŶ</u>             |

Take a look at the pointers table at offset 3EC0. There are 8 bytes for every menu item. You see 78 C1 6E A8 28 89 60. This is for the text "TOOLS". 78 C1 is the address on the screen in lowbyte highbyte order. 6E (remember ?) A8 is the address of the text in memory. 28 is the width of the lit area when you select the TOOLS menu. Do not change this.. 89 is the length of the menu and 60 the width of the menu.

From offset 3ED8 you see 80 C1 74 (remember ?) A8 78 9D 01 00.

There is a 8 byte string for every menu item. The first two bytes 80 C1 are the screen address and the second two bytes 74 A8 the pointer to the text in memory.

78 9D is the address where it jumps to when you select a item. This is the same for every item. How is that possible ? From \$9D78 the screen position is read out and the right pointer in another table (will follow later) is choosen. Then you see the byte "01". That will mean "normal text". When you change that in "00" the text will be in "ghost" mode and is not selectable then. In the last item the screen address is not set and must be filled with "00 00" and also locked with a couple of "00" to let the program know it's the last item in the menu. There is no more space in memory for more menu items but I think 17 pieces is a respectable number..  $\textcircled$ 

## Do a next search for "tools" and you will see this, the tools handler !

| 00009F40 | 2A | 2A | 54 | 4F | 4F | 4C | 53 | 48 | 41 | 4E | 44 | 4C | 45 | 52 | 2A | 2A | **TOOLSHANDLER** |
|----------|----|----|----|----|----|----|----|----|----|----|----|----|----|----|----|----|------------------|
| 00009F50 | A2 | 00 | BD | 60 | 9F | 9D | 00 | 01 | E8 | EO | 64 | DO | F5 | 4C | 00 | 01 | ¢.½`ŸèàdĐõL      |
| 00009F60 | 78 | A5 | 9B | 38 | E9 | 78 | 4A | 29 | 7F | AA | BD | 20 | 01 | 8D | FF | DF | x¥>8éxJ).ª½ÿß    |
| 00009F70 | BD | 21 | 01 | 8D | 1D | 01 | BD | 22 | 01 | 8D | 1E | 01 | 4C | 1C | 01 | EA | ½!½"Lê           |
| 00009F80 | 44 | 10 | 80 | FF | 44 | 60 | 84 | FF | 45 | 10 | 80 | FF | 44 | 00 | 9A | FF | D.€ÿD`"ÿE.€ÿD.šÿ |
| 00009F90 | 44 | 00 | A2 | FF | 46 | 10 | 80 | FF | 47 | 10 | 80 | FF | 48 | 10 | 80 | FF | D.¢ÿF.€ÿG.€ÿH.€ÿ |
| 00009FA0 | 49 | 10 | 80 | FF | 4A | 10 | 80 | FF | 4B | 10 | 80 | FF | 45 | 00 | AE | FF | I.€ÿJ.€ÿK.€ÿE.®ÿ |
| 00009FB0 | 46 | 00 | A6 | FF | 4C | 10 | 80 | FF | 4F | 00 | 80 | FF | 4D | 10 | 80 | FF | F.¦ÿL.€ÿO.€ÿM.€ÿ |
| 00009FC0 | 4E | 10 | 80 | FF | 00 | 00 | 00 | 00 | 00 | 00 | 00 | 00 | 00 | 00 | 00 | 00 | N.€ÿ             |
| 00009FD0 | 00 | 00 | 00 | 00 | 00 | 00 | 00 | 00 | 00 | 00 | 00 | 00 | 00 | 00 | 00 | 00 |                  |

From offset 9F80 you see four bytes 44 10 80 and FF is a separation byte for the first menu item. 44 is the banknumber and 10 80 the startadress in lowbyte highbyte order. The next four bytes are for the next item in the tools menu. So program 1541 ALPS TEST is also in bank 44 but starts from address \$8460.. And what about 64 DOCTOR ?? You see it ? Bank 45 and start at \$8010 <sup>(i)</sup>

You can find the startadress of every item in the file with a search of the program name in HXD. For example SIMONS BASIC:

| 0003BFC0 | FF | FF | FF | FF  | FF         | FF                     | FF | FF | FF         | FF | FF | FF | FF         | FF | FF | FF | <u> </u>          |
|----------|----|----|----|-----|------------|------------------------|----|----|------------|----|----|----|------------|----|----|----|-------------------|
| 0003BFD0 | FF | FF | FF | FF  | FF         | $\mathbf{F}\mathbf{F}$ | FF | FF | FF         | FF | FF | FF | FF         | FF | FF | FF | <u> </u>          |
| 0003BFE0 | FF | FF | FF | FF  | FF         | FF                     | FF | FF | FF         | FF | FF | FF | FF         | FF | FF | FF | <u> </u>          |
| 0003BFF0 | 53 | 49 | 4D | 4 F | 4E         | 53                     | 20 | 42 | 41         | 53 | 49 | 43 | 2E         | 2E | 2E | 2E | SIMONS BASIC      |
| 0003C000 | A2 | FF | 78 | 9A  | D8         | 20                     | A3 | FD | 20         | 50 | FD | 20 | 15         | FD | 20 | 89 | ¢ÿx𨠣ý ₽ý .ý ‰     |
| 0003C010 | 80 | 58 | 20 | 53  | E4         | 20                     | BF | E3 | 78         | A9 | 00 | 8D | 20         | D0 | 8D | 21 | €X Sä ;ãx© Đ.!    |
| 0003C020 | D0 | 4C | D0 | 80  | EA         | EA                     | EA | EA | EA         | EA | EA | EA | EA         | EA | EA | EA | ÐLĐ€êêêêêêêêêêê   |
| 0003C030 | A9 | F0 | 85 | FC  | <b>A</b> 9 | 80                     | 85 | FD | <b>A</b> 9 | 00 | 85 | FE | <b>A</b> 9 | 80 | 85 | FF | ©ðü©€ý©∎þ©€ÿ      |
| 0003C040 | A2 | 3F | AO | 00  | B1         | FC                     | 91 | FE | C8         | DO | F9 | E6 | FD         | E6 | FF | CA | ¢? .±ü 'þÈÐùæýæÿÊ |
| 0003C050 | D0 | FO | EA | EA  | EA         | EA                     | EA | EA | EA         | EA | EA | A9 | FF         | 85 | AE | 85 | Đốêêêêêêêê©ÿ®     |
| 0003C060 | 2D | A9 | 0D | 85  | AF         | 85                     | 2E | A9 | A0         | 85 | 38 | A9 | EA         | 8D | 28 | 03 | -©                |
| 0003C070 | A9 | 1B | 8D | 11  | D0         | A9                     | 30 | 8D | FF         | DF | 4C | 52 | 81         | EA | EA | EA | ©Đ©0.ÿßLR.êêê     |
| 0003C080 | EA | EA | EA | EA  | EA         | EA                     | EA | EA | EA         | A9 | 03 | 85 | 9A         | A9 | 00 | 85 | êêêêêêêê@š©       |
| 00030090 | 99 | A2 | 2F | BD  | AO         | 80                     | 90 | FF | CF         | CA | DO | F7 | 20         | 1B | E5 | 60 | ™c/% €. VTÊĐ÷ .å` |

SIMONS BASIC is in Bank 4F and starts at \$8000..

You see a copy routine. The program is copied from ROM to RAM, after that the cartridge is disabled (by writing #\$30 to \$DFFF) to let the area from \$8000 - \$BFFF be available as RAM and the program is started. The copy routine is treated in the next chapter..

NOTE: Maybe it's a good idea to edit the .CRT version first.. You can simple find the right bank number by the CHIP headers and test the menu in VICE to see if it's all right.

Making a .BIN file from the . CRT is very easy. Remove the first 50 bytes, do a search for CHIP and remove every 10 bytes CHIP header and you are ready. After that the .BIN file must be 40000 bytes.